## How to Accept and Join a Microsoft Teams Meeting?

Teams meetings can be scheduled both through Microsoft Outlook and Teams app on the computer, Microsoft Outlook and Teams app on the phone and tablet. Read **How to Schedule a Meeting in Teams** on <u>www.herkimer.edu/remote</u> to learn more on how to schedule Teams Meeting. It is important to join the meeting from the proper meeting link.

## Accepting a Teams Meeting Invitation by Email

1. When Teams meetings are scheduled, you will receive a meeting invitation in your email.

| Test             | Meeting                                                                                                    |                                                                                                    |  |  |  |  |  |  |  |  |
|------------------|----------------------------------------------------------------------------------------------------|----------------------------------------------------------------------------------------------------|--|--|--|--|--|--|--|--|
| Please           | Noori, Elaha<br>Required • Doe, John<br>e respond.                                                                                                    | ✓ Accept ∨         ? Tentative ∨         X         Decline ∨         Image: Propose New Time ∨         Image: Propose New Time ∨         Image: ProposeNewTime ∨         Image: Propose New Time ∨ </td |  |  |  |  |  |  |  |  |
|                  | Microsoft Teams Meeting                                                                                                    | ^                                                                                                    |  |  |  |  |  |  |  |  |
| 3 <sup>PM</sup>  | Test Meeting<br>Microsoft France Meeting<br>North Charles Meeting                                                                                      | Canceled: Test Meeting Microsoft Tama Meeting Nord, Etaha                                                                                                    |  |  |  |  |  |  |  |  |
| 4                |                                                                                                    |                                                                                                    |  |  |  |  |  |  |  |  |
|                  |                                                                                                    |                                                                                                    |  |  |  |  |  |  |  |  |
| 1                |                                                                                                    |                                                                                                    |  |  |  |  |  |  |  |  |
| +1 929           | I-229-2890 United States, New York City (Toll)                                                                                                    |                                                                                                    |  |  |  |  |  |  |  |  |
| Confere          | nce ID: 468 420 724#                                                                                                    |                                                                                                    |  |  |  |  |  |  |  |  |
| Local nu         | mbers   Reset PIN   Learn more about Teams   Meeting options                                                                                           |                                                                                                    |  |  |  |  |  |  |  |  |
| lf you i<br>Help | If you need help, contact the meeting organizer or our IT Help Desk at 315-866-0300, extension 8555 or via email at <u>help@herkimer.edu</u> .<br>Help |                                                                                                    |  |  |  |  |  |  |  |  |

 If you accept the meeting, it will be added to your email calendar. To accept a meeting click Accept, and then select Send the Response Now. The organizer will now receive an email indicating you have accepted the meeting.

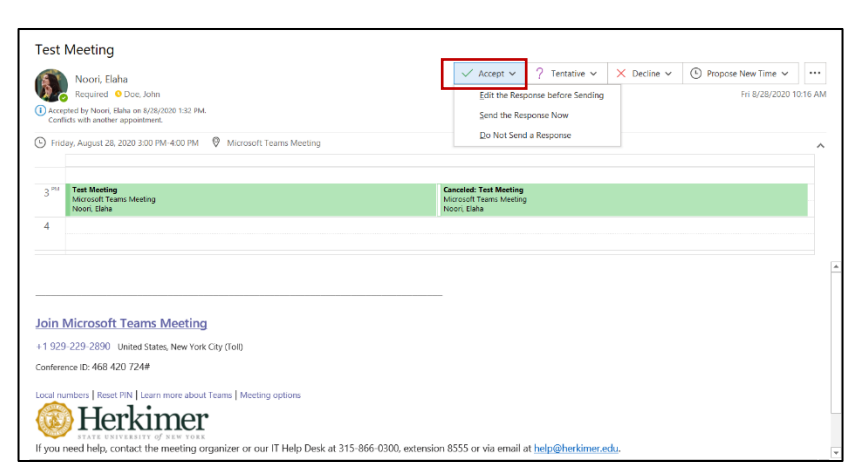

## Joining a Teams Meeting from Your Computer

1. Go to your calendar on your Outlook or Teams app, open the meeting you would like to join and click **Join Microsoft Teams Meeting.** 

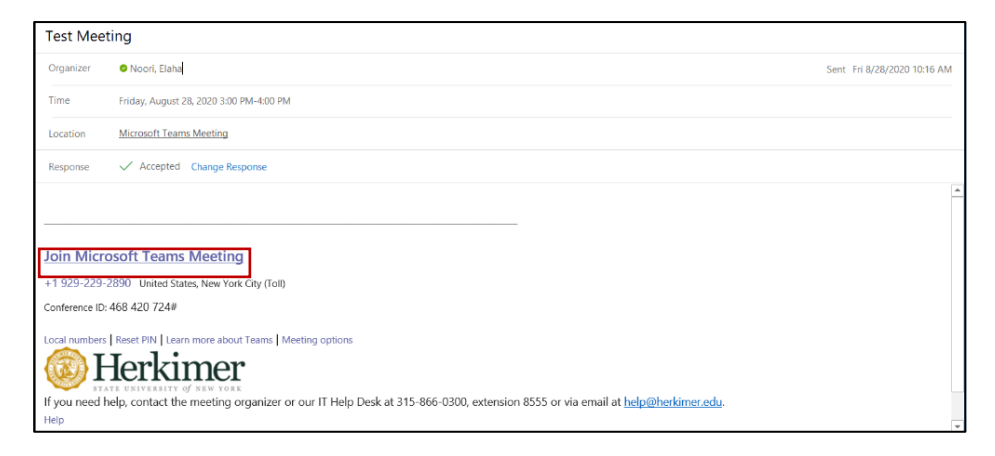

 If you are prompted in your browser to open Microsoft Teams, it is recommended to open Microsoft Teams app on your computer for best result. Also, click "Always allow teams.microsoft.com to open links of this type in the associated app". Microsoft Teams app will open, click Join Now from the meeting window.

| ← → O A https://teams.microsoft.com/dl/launcher/lau | ncher.html?type=meetup-join&deeplinkId=5fc                                                               | e7a57-0b64-                    | 4a58-89b1-7b23770d52eb&directDl=true&m.                                  | . 🌀 | 宾 | γ≞ | 伷 |  |
|-----------------------------------------------------|----------------------------------------------------------------------------------------------------|--------------------------------|--------------------------------------------------------------------------|-----|---|----|---|--|
|                                                     | This site is trying to open Microsoft Teams.                                                             |                                |                                                                          |     |   |    |   |  |
| <b>uji</b>                                          | https://teams.microsoft.com wants to open this appl<br>Always allow teams.microsoft.com to open links of | ication.<br>this type in the a | ssociated app                                                            |     |   |    |   |  |
|                                                     |                                                                                                    | Opm                            | Cancel                                                                   |     |   |    |   |  |
|                                                     |                                                                                                    |                                |                                                                          |     |   |    |   |  |
|                                                     |                                                                                                    |                                | Download the Windows app<br>Use the desktop app for the best experience. |     |   |    |   |  |
| How do you w<br>your Teams me                       | ant to join<br>eeting?                                                                                   | C                              | Continue on this browser<br>No download or installation required.        |     |   |    |   |  |
|                                                     |                                                                                                    | ųji                            | Open your Teams app<br>Already have it? Go right to your meeting.        |     |   |    |   |  |

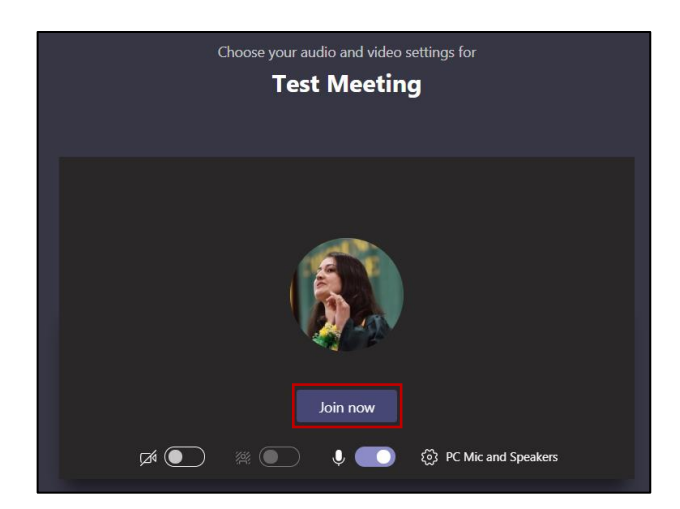

## Joining a Teams Meeting from your Mobile Device

- 1. Install Microsoft Teams app from your phone app store, if you haven't done before.
- 2. From your mobile device, tap the Teams meeting invitation you received in your email or tap Outlook calendar (requires Outlook app) and tap Join. You can also open Teams app on your phone and go to Calendar, tap on the meeting, and tap Join.

| 📶 T-Mobile 奈                         |                                 | 2:38 PM                                          | •    | 📶 T-Mobile 🗢                                                                    | 2:40 PM                                                               | <b>•</b> )                                        |
|--------------------------------------|---------------------------------|--------------------------------------------------|------|---------------------------------------------------------------------------------|-----------------------------------------------------------------------|---------------------------------------------------|
| <                                    |                                 | Calendar<br>nooriel@herkimer.edu                 | Edit | <                                                                               | Test Meeting                                                          |                                                   |
|                                      |                                 |                                                  |      | Chat                                                                            | Details                                                               | More                                              |
| 0                                    | Test Me<br>Friday, A<br>4:00 PM | eeting<br>ugust 28, 2020<br>I → 5:00 PM (1 hour) | >    | Test Meetin<br>Friday, August<br>4:00 pm - 5:0<br>Microsoft Teau<br>① Share mee | ng<br>28, 2020<br>0 pm<br>ms Meeting<br>ting invite                   |                                                   |
| $\odot$                              | Microso                         | oft Teams Meeting                                |      |                                                                                 |                                                                       |                                                   |
| đji                                  | Teams                           | Meeting                                          | Join | Join Microsof<br>United States,<br>468 420 724#                                 | t Teams Meeting +1 9<br>New York City (Toll)<br>& Local numbers   Res | 229-229-2890<br>Conference ID:<br>set PI See more |
|                                      | Doe,                            | John                                             |      | PARTICIPANTS                                                                    | (2)                                                                   |                                                   |
|                                      | o doeja@                        | herkimer.edu                                     | >    | Noori<br>Organ                                                                  | , Elaha<br>izer                                                       |                                                   |
| Show More<br>15 minutes before, Busy |                                 |                                                  | ~    | JD Doe,<br>Accep                                                                | John<br>ted                                                           |                                                   |